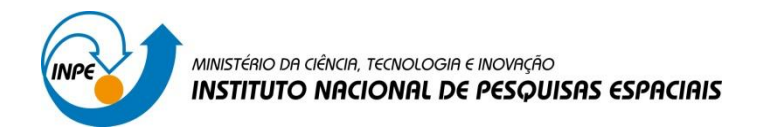

# LABORATÓRIO 5

## Disciplina SER-300: Introdução ao Geoprocessamento

Carolline Tressmann Cairo

São José dos Campos

2016

## Introdução

O laboratório 5 teve o objetivo de explorar por meio de procedimentos geoestatísticos a variabilidade espacial de propriedades naturais amostradas e distribuídas espacialmente. A exploração geoestatística dos dados foi norteada por meio de dois parâmetros: o primeiro isotrópico, e o segundo anisotrópico. As etapas empregadas foram: análise exploratória dos dados; análise estrutural (cálculo e modelagem do semivariograma) e realização de inferências (Krigeagem ou Simulação).

Os dados utilizados, de propriedade do Centro Nacional de Pesquisas de Solos (CNPS -RJ), foram obtidos no levantamento dos solos da Fazenda Canchim, em São Carlos -SP. Estes se referem a uma amostragem de 85 observações georreferenciadas coletadas no horizonte Bw (camada do solo com profundidade média de 1m). Dentre as variáveis disponíveis, selecionou-se para estudo o teor de argila.

A partir da Krigeagem obteve-se a variação espacial do teor argila no solo da Fazenda Canchim. O teor de argila ao longo do perfil foi classificado segundo Calderano Filho et al. (1996) como: (1) MUITO ARGILOSO: solos que apresentam 59% ou mais de argila; (2) ARGILOSO: solos que apresentam de 35% a 59% de argila; (3) MÉDIO: solos que apresentam de 15% a 35% de argila; e (4) ARENOSO: solos que apresentam menos de 15% de argila.

Este relatório vai apresentar na sequência os resultados das 14 atividades propostas.

## Atividades Realizadas

Exercício 1. Carregar o banco de dados / Ativar o projeto / Vizualização dos PI's

| Banco de Dados 🛛 – 🗖 🗙                                                                     |
|--------------------------------------------------------------------------------------------|
| Diretório C:/Users/Carolline/Desktop/Lab_geo<br>Banco de Dados<br>Lab5_SER300_BD_SaoCarlos |
|                                                                                            |
| Nome: Lab5_SER300_BD_Sa<br>Gerenciador: Access                                             |
| Criar Ativar Suprimir Fechar Ajuda<br>Banco de Dados corrente Lab5_SER300_BD_SaoCarlos     |

Figura 1 - Ativar banco de dados "São Carlos"

| 🛲 Projetos 🗕 🗆 🗙                        |
|-----------------------------------------|
| Projetos                                |
| Canchim                                 |
|                                         |
|                                         |
| Nome: Canchim                           |
| Projeção                                |
| Projeção de Referência                  |
| Projeção                                |
|                                         |
| Retângulo Envolvente                    |
| Coordenadas: C GMS C GD 🕞 Planas        |
| X1: 204000.0000 X2: 211000.0000         |
| Y1: 7565000.0000 Y2: 7575000.0000       |
| Hemisfério: C N 📀 S C N 🕞 S             |
|                                         |
| Criar Ativar Desativar Alterar Suprimir |
| Fechar Ajuda                            |
| Projeto corrente: Canchim               |

Figura 2 - Ativar projeto "Canchin" (UTM/Ellipsoid->Hayford)

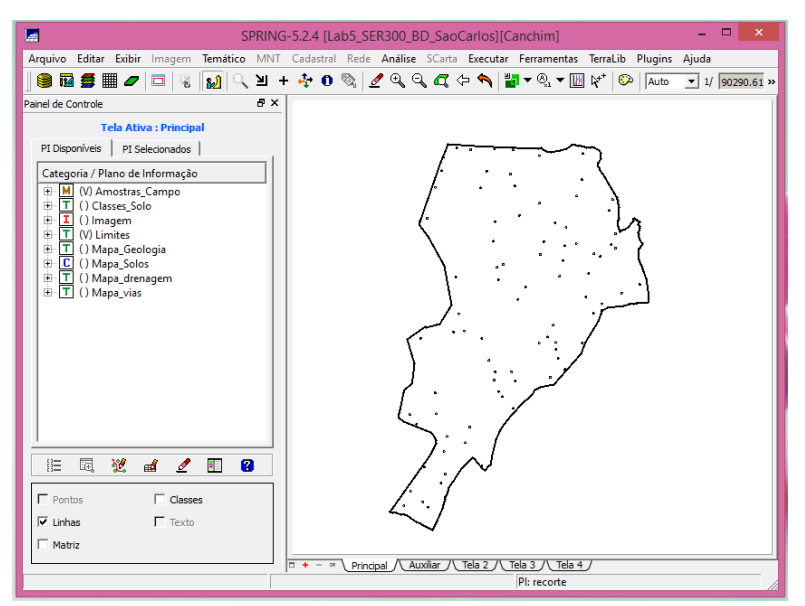

Figura 3 - Vizualização dos PI's "Amostra\_Campo" e "Limites"

## Exercício 2. Análise exploratória das amostras de argila

No Spring a análise exploratória dos dados é realizada por meio de estatísticas univariadas e bivariadas. As estatísticas univariadas fornecem um meio de organizar e sintetizar um conjunto de valores, que se realiza principalmente por meio do histograma. As estatísticas bivariadas fornecem meios de descrever o relacionamento entre duas variáveis, isto é, entre dois conjuntos de dados ou de duas distribuições.

Este procedimento tem como objetivo familiarizar o analista de Geotecnologias às variáveis antes de iniciar os procedimentos de manipulação dos dados já existentes e a geração de novos dados.

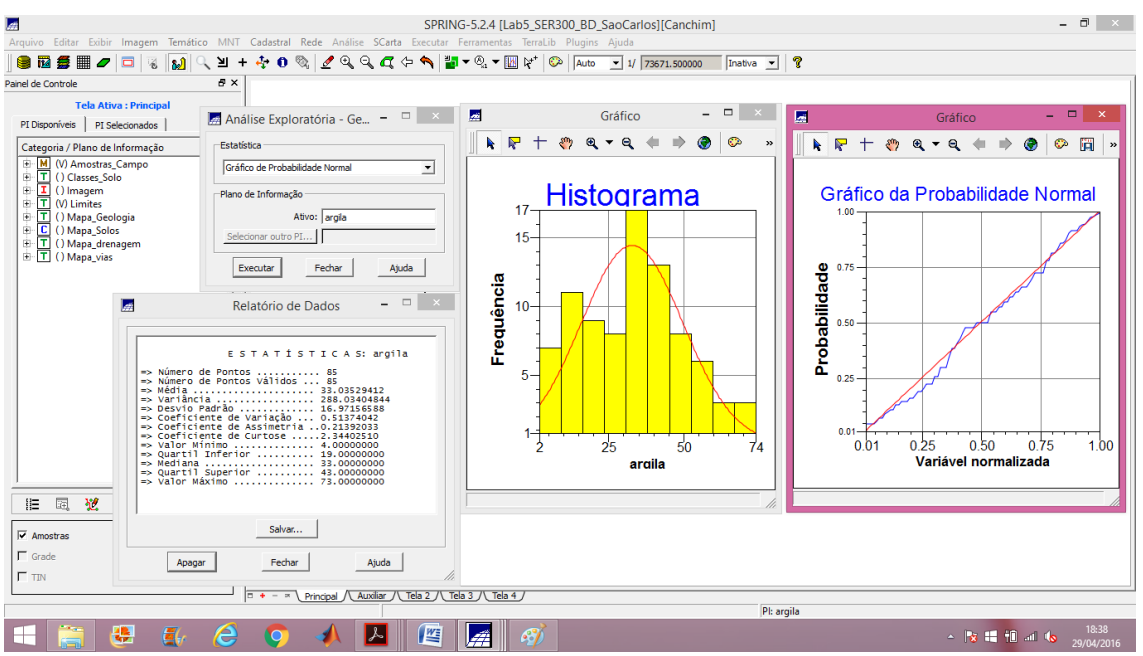

Figura 4 - Análise exploratória dos dados de argila - estatística descritiva / histograma / gráfico de probabilidade normal

## - CASO ISOTRÓPICO

## Exercício 3. Análise da variabilidade espacial por sermivariograma

Para melhorar a forma do semivariograma (para a mais próxima de um modelo ideal) foi necessário alterar os parâmetros de Lag. Os parâmetros utilizados foram: (1) No. Lag = 4; (2) Incremento = 968; e (3) Tolerância = 484.

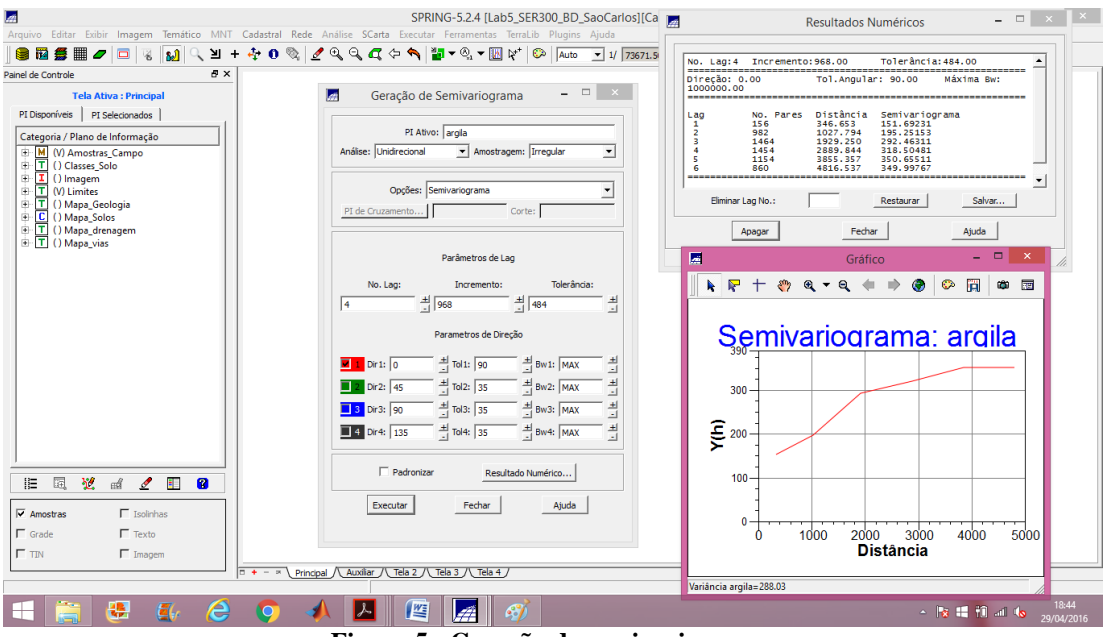

Figura 5 - Geração do semivariograma

## Exercício 4. Modelagem do semivariograma experimental

Esta parte implica em ajustar o semivariograma de acordo com o modelo experimental (matemático) que melhor represente os valores de amostras de argila utilizados na elaboração do semivariograma. Para tanto, foi adotado o modelo gaussiano, que apresentou o melhor ajuste entre os resultados modelados e os valores amostrados. A partir do modelo definido, os parâmetros do modelo, como efeito pepita, contribuição, ângulo anisotrópico e os alcances mínimo e máximo, foram definidos para posterior utilização na krigeagem.

| <b>#</b>                                                                | SPRING-5.2.4 [L                                                                 | ab5 SER300 BD SaoCarlos                                                                                                    | [Canchim]                |                 |                    | - 🗇 ×                |
|-------------------------------------------------------------------------|---------------------------------------------------------------------------------|----------------------------------------------------------------------------------------------------|--------------------------|-----------------|--------------------|----------------------|
| Arquivo Editar Exibir Imagem Temático MN                                | NT Cadastral Rede Análise SCarta Executar Ferrament                             | 11                                                                                                    | Rel                      | atório de Dados |                    | - 0                  |
| 🛢 🖬 🥒 🗖 😽 📢 🔍 घ                                                         | + 💠 0 🗞 🖉 🍳 🤇 🖧 🖙 🐴 🖥 🕶 🗞 🕶                                                     |                                                                                                    |                          |                 |                    |                      |
| Painel de Controle 🗗                                                    | ×                                                                               | AJUSTE                                                                                                    | AJUSTE DO SEMIVARIOGRAMA |                 |                    |                      |
| Tela Ativa : Principal           PI Disponíveis         PI Selecionados |                                                                                 | Sumário:<br>Arquivo: Ci/Users/Carolline/Desktop/Lab_geo\Lab5_SER300_BD_SacCarlos/Canchim/GeoStatistic/argila_0.<br>No. de varávers: 3<br>No. de Lags:<br>No. de Lags: |                          |                 |                    |                      |
| Ajuste de Semivariogra – 🗆 🗙                                            | 🧖 Parâmetros Estruturais 🗕 🗆 📩                                                  | Parâmetros iniciais:                                                                                                    | 129 524                  |                 |                    |                      |
| Ajuste                                                                  | Parâmetros<br>Número de Estruturas: <ul> <li>1</li> <li>2</li> <li>3</li> </ul> | Para modelo transitivo: Gaussiano<br>Contribuição (C1): 210.195<br>Alcance (à): 2408.269                                                                              |                          |                 |                    |                      |
| Número de Estruturas                                                    | Efeito Pepita: 143.743                                                          | Modelo de Semivariogra                                                                                                    | na Gaussiano             |                 |                    |                      |
| € 1 C 2 C 3                                                             | Primeira Estrutura                                                              | No. Akaike                                                                                                    | Efeito Pepita            | Contribuição    | Alcance            |                      |
| Modelos                                                                 | Tipo: Gaussiano 💌                                                               | 1 -                                                                                                    | 9.929 145<br>11.704 143  | . 434           | 198.536<br>204.116 | 2997.992<br>3162.341 |
| Modelo 1: Gaussiano                                                     | Contribuição: 204.454 Ângulo Anis.: 0                                           | 3                                                                                                    | 41./13 143               | ./43            | 204.454            | 31/6.39/             |
| Modelo 2: Esférico                                                      | Alcance Máx.: 76.397 Alcance Mín.: 76.397                                       |                                                                                                    |                          |                 |                    |                      |
| Modelo 3: Esférico 👻                                                    | Segunda Estrutura                                                               |                                                                                                    | Modelo de Ajuste         | = Gaussiano -   | - 🗆 🗙              |                      |
| Verificar Aiustes                                                       | Tipo: Esférico 💌                                                                | A                                                                                                    |                          | · e. 🔺 🔿 🙆      | 🔅 🛅 » Ajuda        | .                    |
| argila 0.var                                                            | Contribuição: Ângulo Anis.:                                                     |                                                                                                    |                          |                 | <u> </u>           | -                    |
| signa_oron                                                              | Alcance Máx.: Alcance Mín.:                                                     | °                                                                                                    | 390                      | -               |                    |                      |
|                                                                         | Terceira Estrutura                                                              |                                                                                                    | 300                      | 2               |                    |                      |
|                                                                         | Tipo: Esférico <u>v</u>                                                         |                                                                                                    | 2 200                    |                 |                    |                      |
|                                                                         | Contribuição: Ângulo Anis.:                                                     |                                                                                                    | ▶ ₹                      |                 |                    |                      |
| Evenutar Definir Earbar Aiuda                                           | Alcance Máx.: Alcance Mín.:                                                     |                                                                                                    | 100                      |                 |                    |                      |
| Executer Prove Ajore                                                    | Salvar Fechar Ajuda                                                             |                                                                                                    |                          |                 |                    |                      |
|                                                                         |                                                                                 |                                                                                                    | 0 1000                   | 2000 3000 40    | 00 5000            |                      |
| ☐ Grade ☐ Texto                                                         |                                                                                 |                                                                                                    | 0000                     | Distância       |                    |                      |
| TIN F Imagem                                                            |                                                                                 |                                                                                                    |                          |                 |                    |                      |
|                                                                         | T + - × Principal Auxiliar / Tela 2 / Tela 3 / Tela                             | 4./                                                                                                    |                          |                 |                    |                      |
|                                                                         |                                                                                 |                                                                                                    | PI: argila               |                 |                    |                      |
| 💶 🚞 🧶 🚛 🌈                                                               | 🔌 🔼 🔼 📶                                                                         |                                                                                                    |                          |                 | - 🖹 🖬 👘 a          | 18:55                |

Figura 6 - Ajuste do semivariograma

## Exercício 5. Validação do modelo de ajuste

O processo de validação do modelo de ajuste é uma etapa que precede as técnicas de krigeagem. Seu principal objetivo é avaliar a adequação do modelo proposto no processo que envolve a re-estimação dos valores amostrais conhecidos. A análise dos resultados foi realizada por meio de uma série de análises gráficas de figuras elaboradas com os resultados calculados sobre o modelo ajustado. Entre estas formas gráficas estão o diagrama espacial do erro, histograma do erro, estatística do erro e diagramas de valores observados versus estimados.

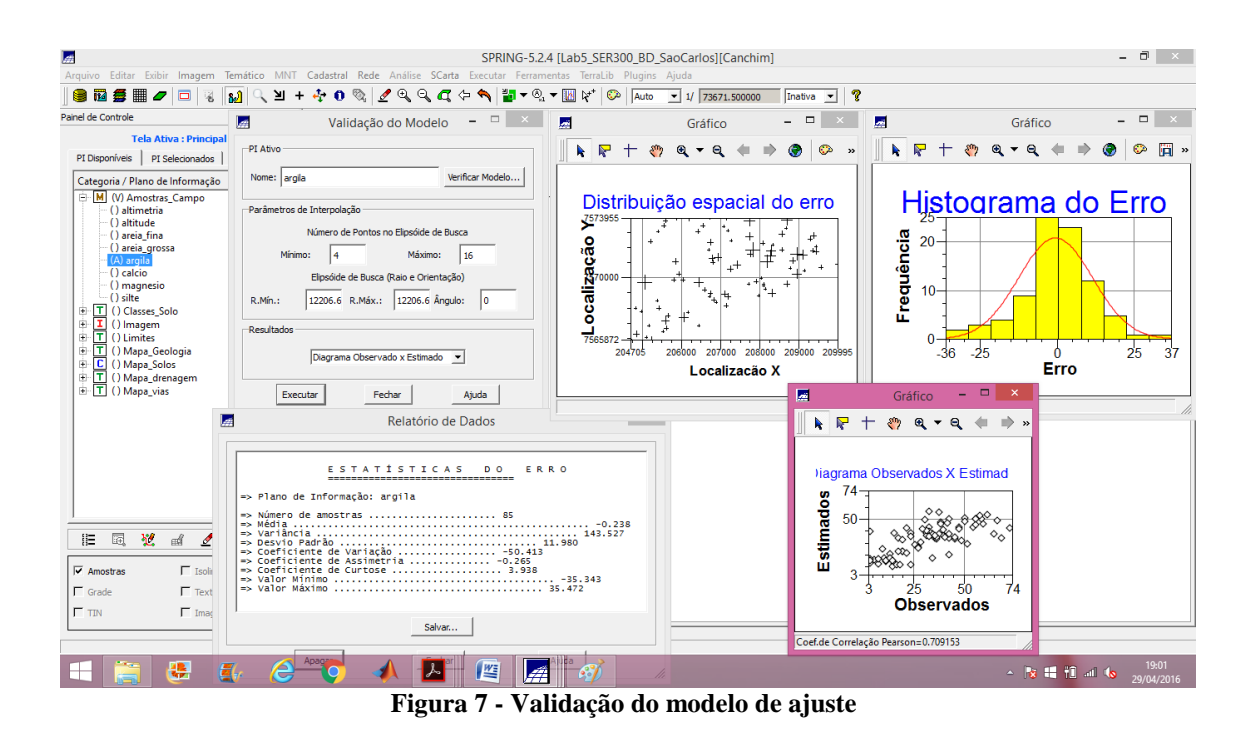

## Exercício 6. Interpolação por krigeagem ordinária

Uma vez realizada a validação do modelo, a etapa final do processo geoestatístico consiste na interpolação de krigeagem. O resultado da aplicação da krigeagem a m conjunto de dados retorna a uma matriz de valores estimados para a variável e uma matriz da variância resultante do processo estatístico aplicado. Os procedimentos realizados nessa etapa foram: (1) krigeagem; (2) transformação de grade para imagem; (3) recorte da imagem com os limites da região utilizando o LEGAL; e (4) fatiamento do recorte da imagem do teor de argila utilizando o LEGAL, gerando um mapa temático do teor de argila.

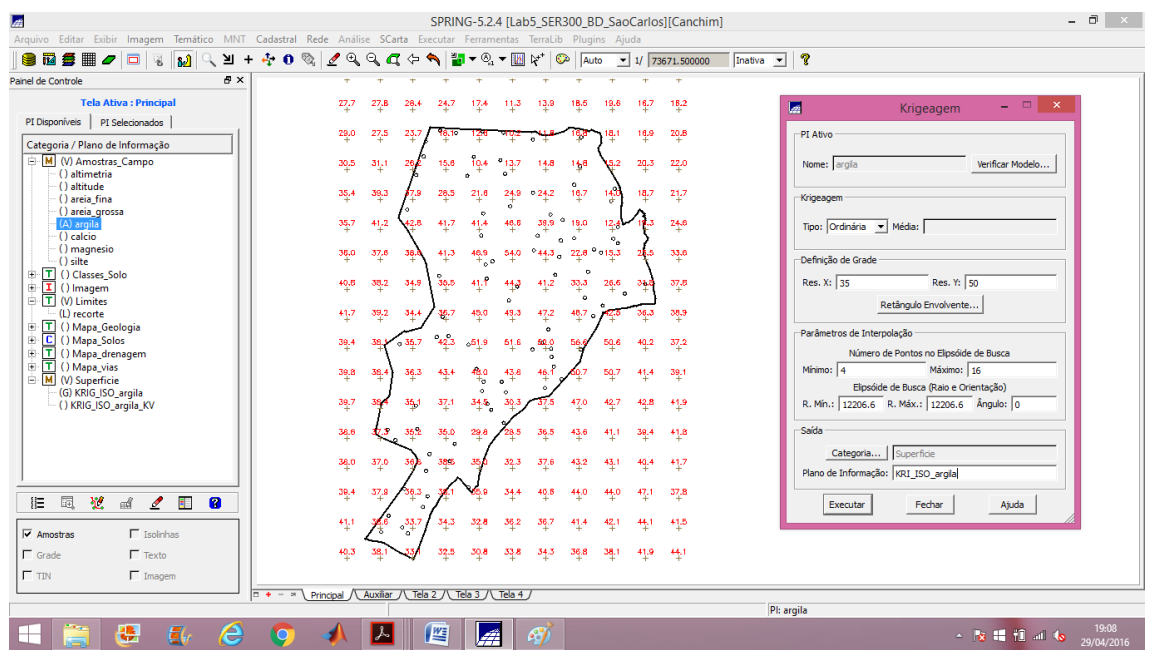

Figura 8 - Krigeagem ordinária

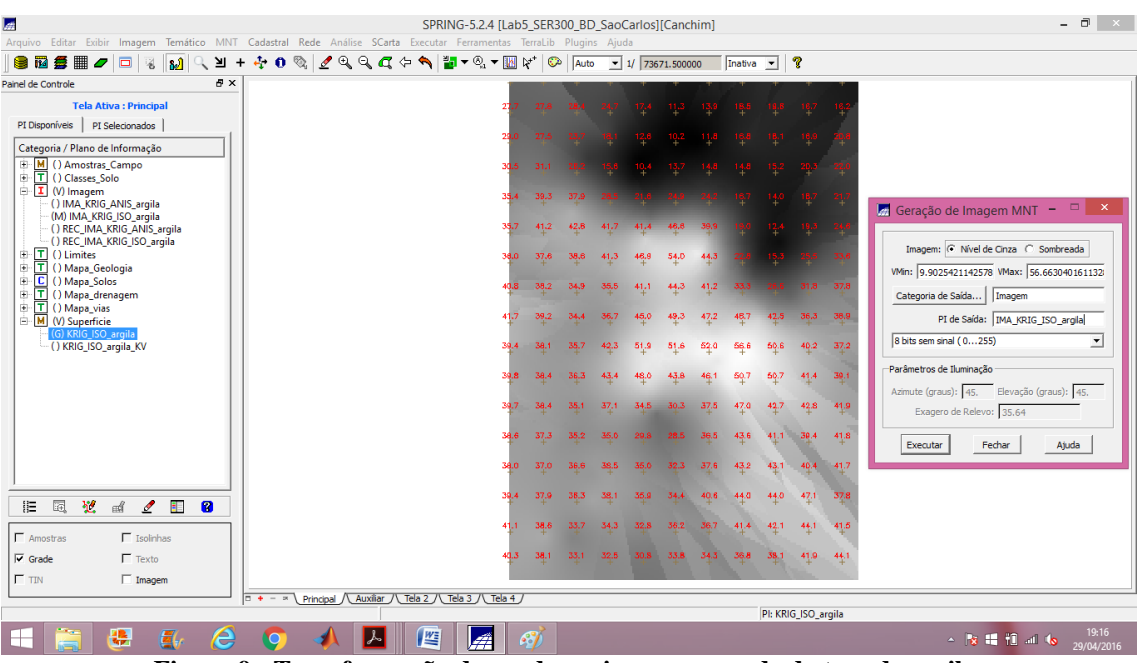

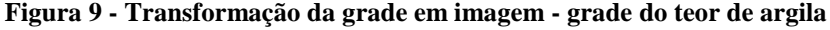

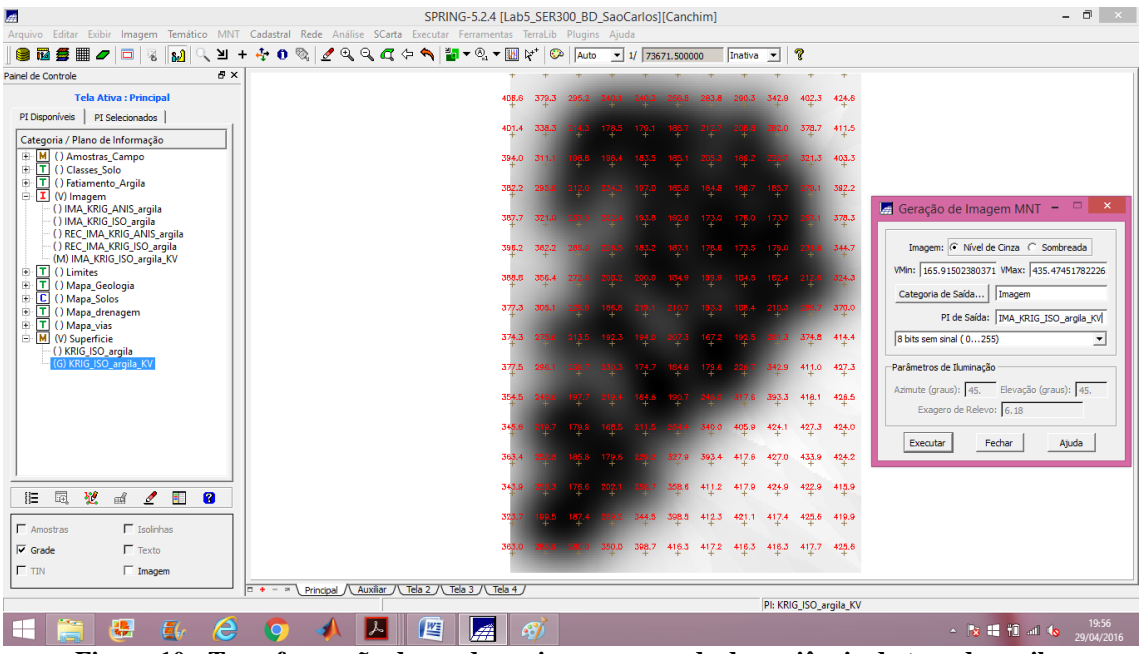

Figura 10 - Transformação da grade em imagem - grade da variância do teor de argila

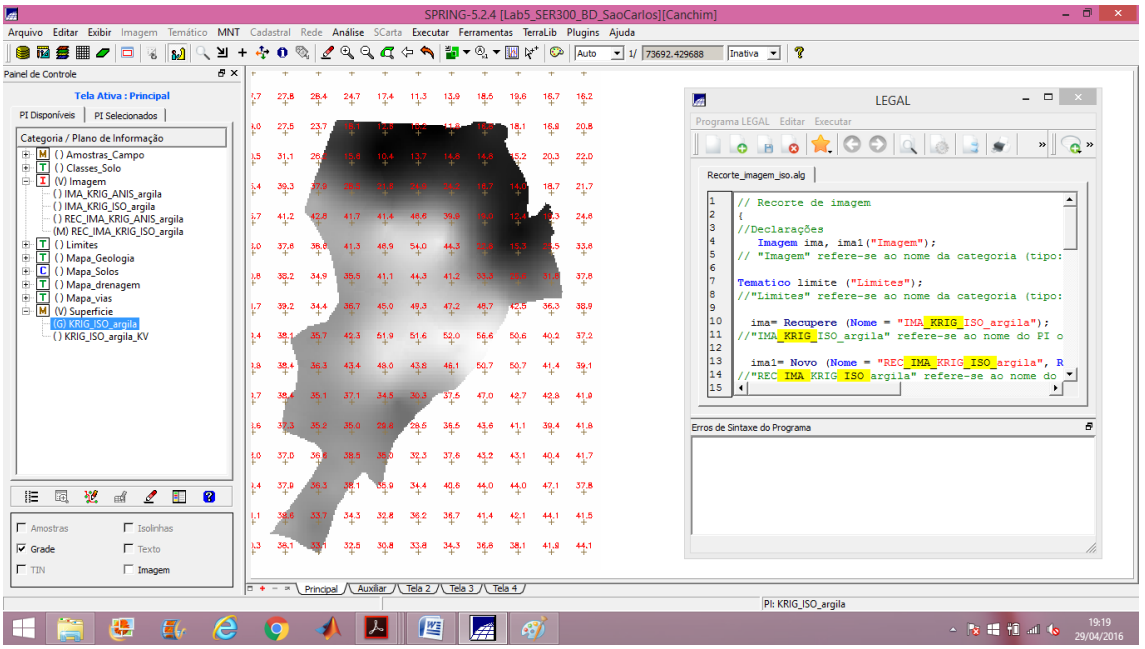

Figura 11 - Recorte da imagem da distribuição espacial do teor de argila utilizando o LEGAL

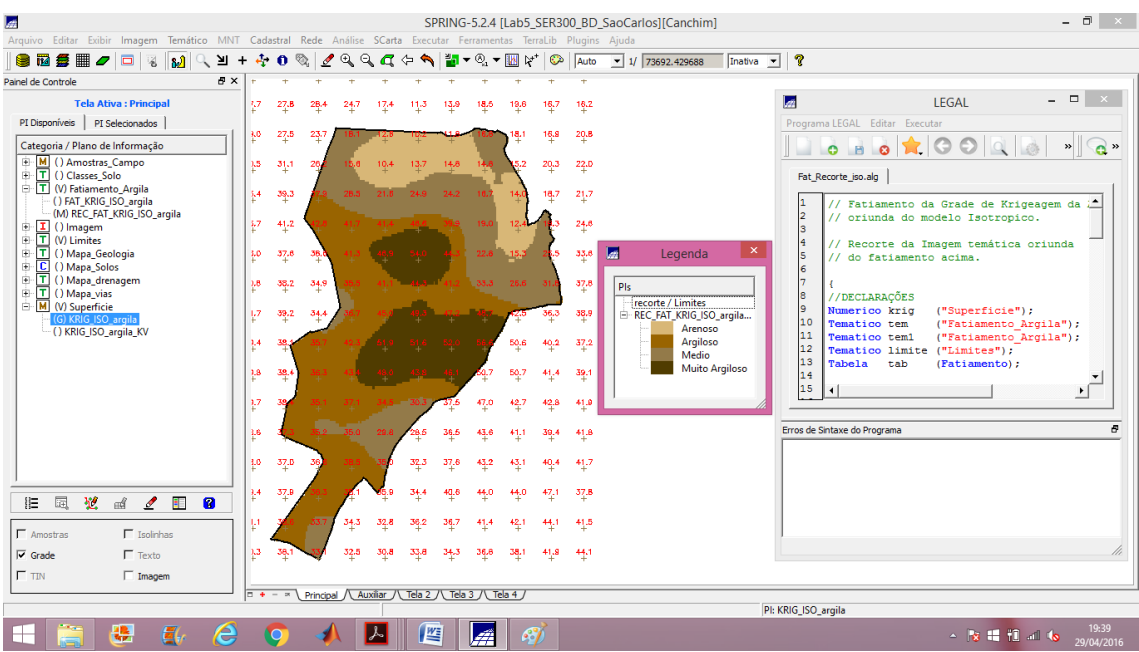

Figura 12 - Fatiamento do recorte da imagem da distribuição espacial do teor de argila utilizando o LEGAL - Mapa temático do teor de argila em Canchin

## - CASO ANISOTRÓPICO

## Exercício 7. Detecção de anisotropia

A superfície de semivariograma é um gráfico, 2D, que fornece uma visão geral da variabilidade espacial do fenômeno em estudo. É utilizado para detectar os eixos de Anisotropia, isto é, as direções de maior e menor continuidade espacial da propriedade em análise. Também conhecido como *Mapa de Semivariograma*.

Analisando o semivariograma de superfície, nota-se que a presença da anisotropia é evidente. O espalhamento é mais intenso na direção de aproximadamente 17 graus e menos intenso na direção de aproximadamente 107 graus.

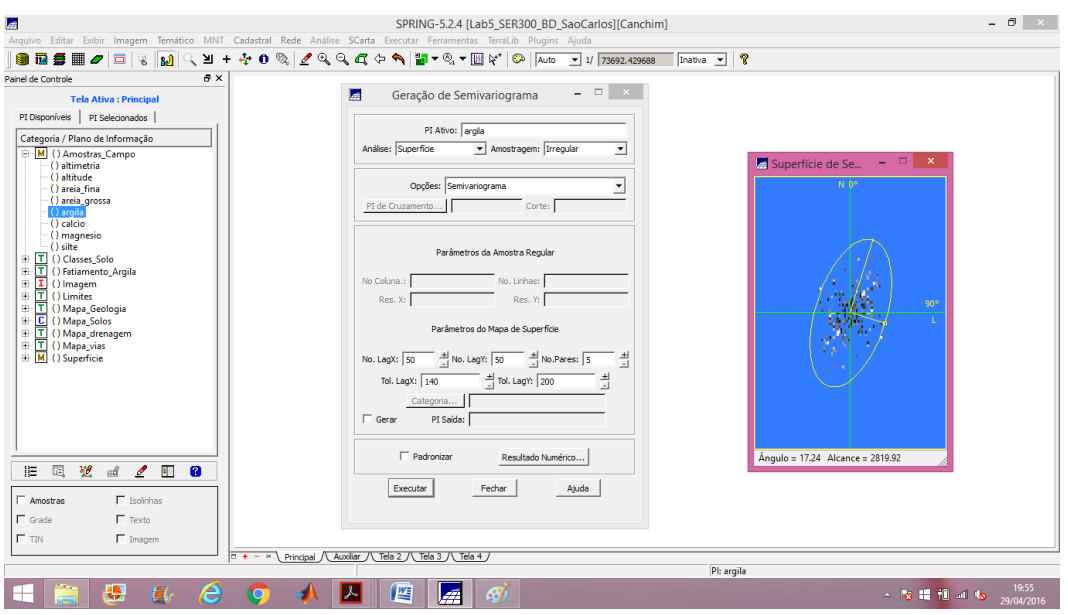

Figura 13 - Geração do semivariograma de superfície para detecção da anisotropia

#### Exercício 8. Geração de semivariogramas direcionais

Os parâmetros utilizados foram: (1) No. Lag = 4; (2) Incremento = 968; (3) Tolerância = 484; e (5) Parâmetros da direção: Dir  $1 = 0^{\circ}$  e Tol  $1 = 90^{\circ}$  / Dir  $2 = 17^{\circ}$  e Tol  $1 = 35^{\circ}$  / Dir  $3 = 107^{\circ}$  e Tol  $3 = 35^{\circ}$ . O gráfico gerado ilustra 3 semivariogramas: um relativo à direção de maior continuidade (~17°), outro à direção de menor continuidade (~107°) e o semivariograma omnidirecional, que foi gerado somente a título de ilustração, para mostrar que o mesmo representa uma média entre os semivariogramas de maior e menor alcances.

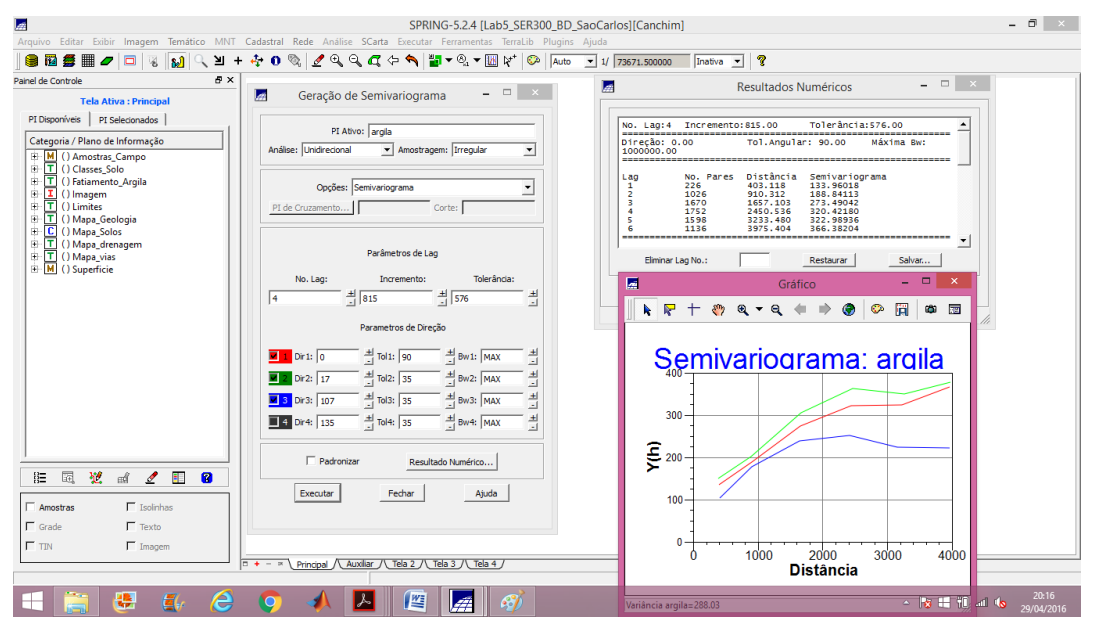

Figura 14 - Geração dos semivariogramas direcionais

## Exercício 9. Modelagem dos semivariogramas direcionais

A modelagem dos semivariogramas direcionais foi realizada primeiro para a direção de maior continuidade (17°) e depois para a direção de menor continuidade (107°).

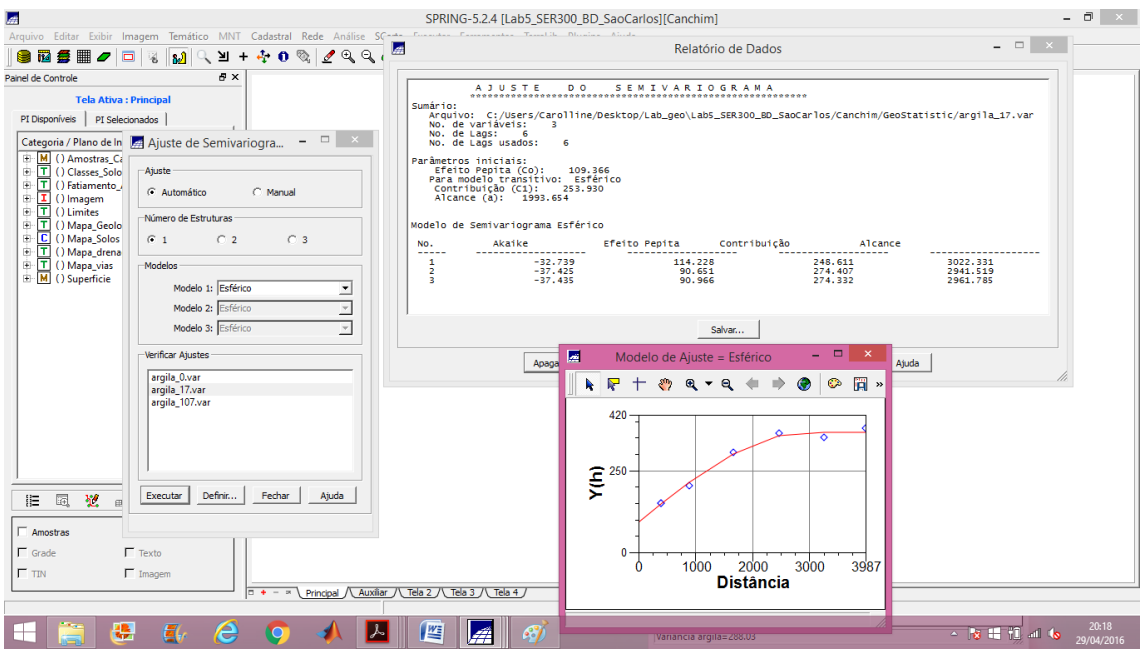

Figura 15 - Direção de maior continuidade  $(17^\circ)$ 

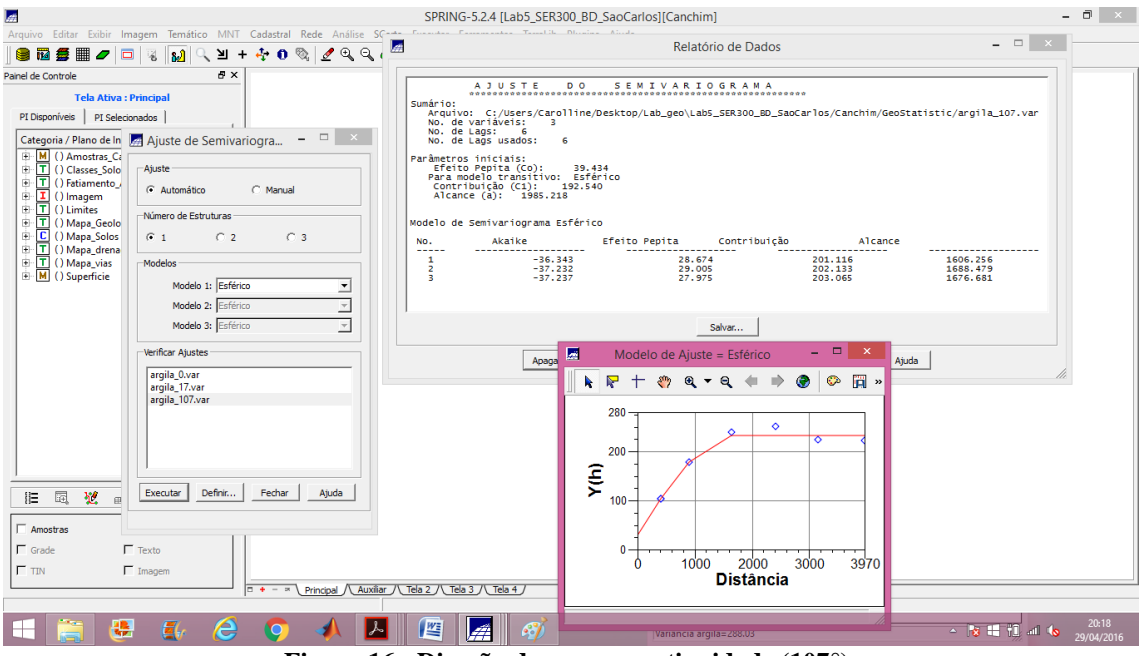

Figura 16 - Direção de menor continuidade (107°)

## Exercício 10. Modelagem da anisotropia

Esta etapa resumidamente consiste em unir os dois modelos anteriormente definidos num único modelo consistente, o qual descreva a variabilidade espacial do fenômeno em qualquer direção. Para a modelagem da anisotropia, o modelo esférico foi o que mais se ajustou aos semivariogramas direcionais. Os parâmetros adotados para essa etapa se encontram na figura abaixo.

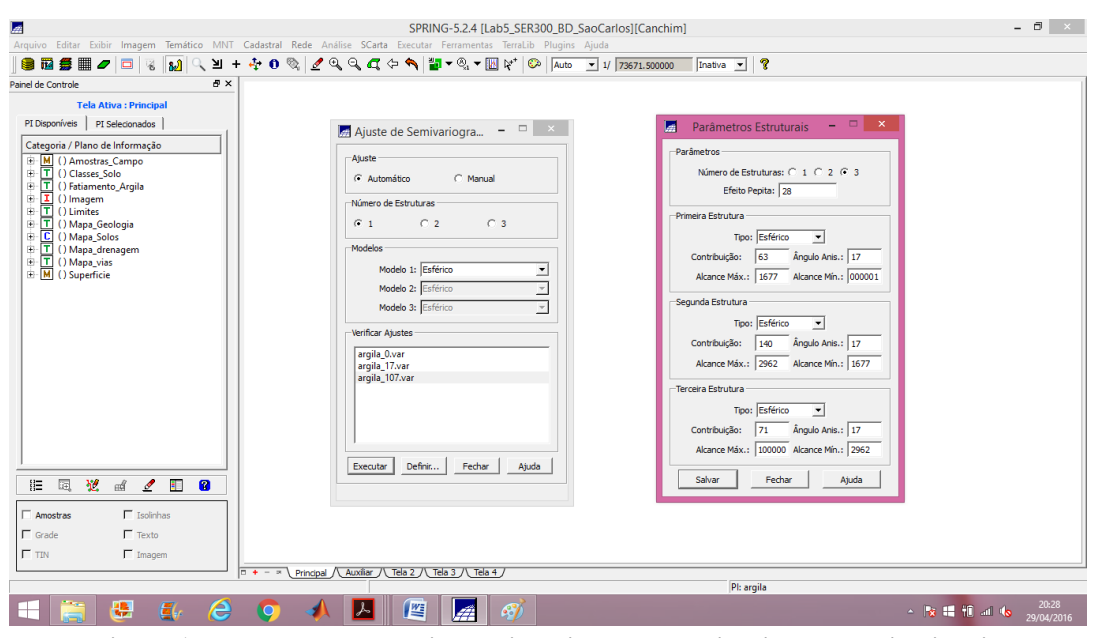

Figura 17 - Modelagem da anisotropia - ajuste dos semivariogramas direcionais

## Exercício 11. Validação do modelo de ajuste

Esta etapa segui o mesmo procedimento realizado para o semivariograma omnidirecional. Foram extraídas as medidas estatísticas obtidas a partir do modelo da anisotropia, estas medidas são dispostas no diagrama espacial do erro, histograma do erro, estatística do erro e diagrama de valores observados versus estimados.

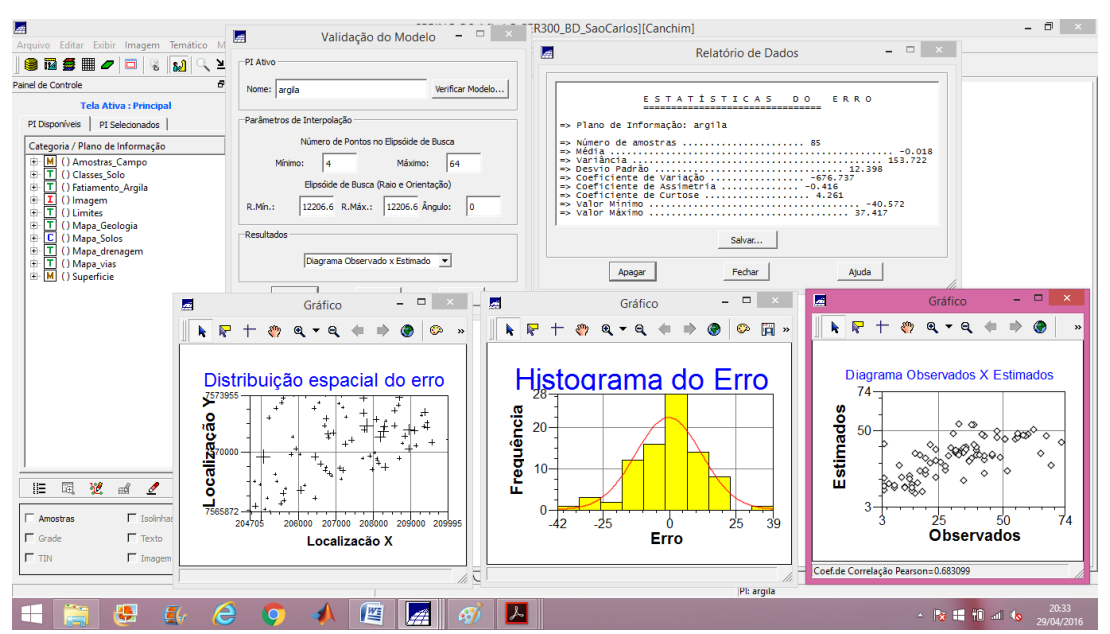

Figura 18 - Validação do modelo de ajuste

#### Exercício 12. Interpolação por krigeagem ordinária

Esta é a etapa final do processo de geração dos mapas de probabilidade dos teores de argila utilizando o modelo elaborado sobre o conceito de anisotropia da distribuição desta variável. Para realizar esta tarefa foi adotada mais uma vez uma krigeagem ordinária ou linear, que retornou a um mapa dos possíveis teores de argila e um mapa da variância da interpolação. Os procedimentos realizados nessa etapa foram: (1) krigeagem; (2) transformação de grade para imagem; (3) recorte da imagem com os limites da região utilizando o LEGAL; e (4) fatiamento do recorte da imagem do teor de argila utilizando o LEGAL, gerando um mapa temático do teor de argila.

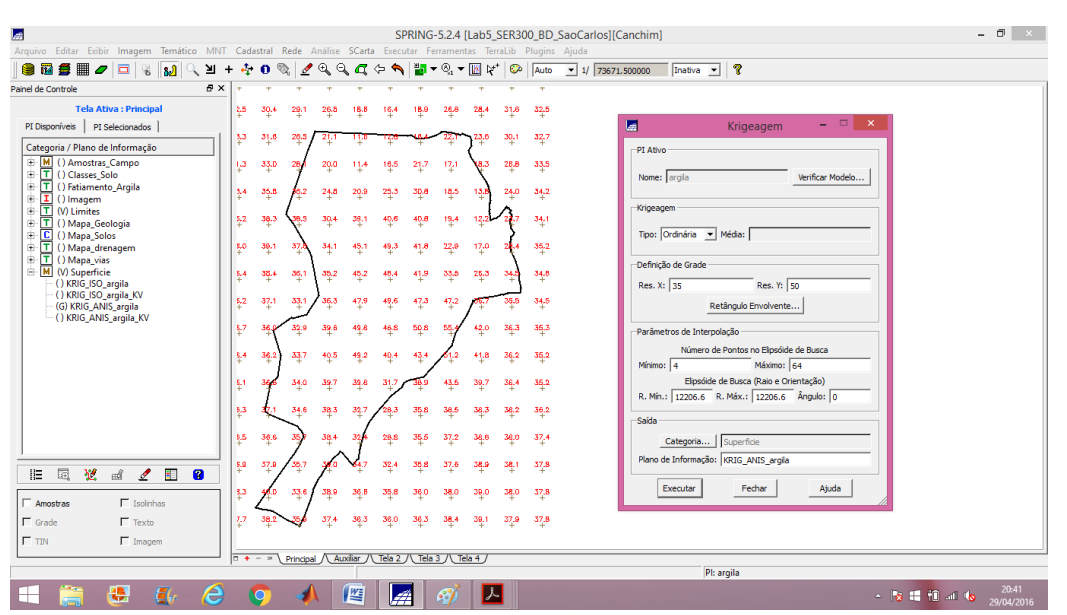

Figura 19 - Krigeagem ordinária - grade da espacialização dos teores de argila - anisotropia

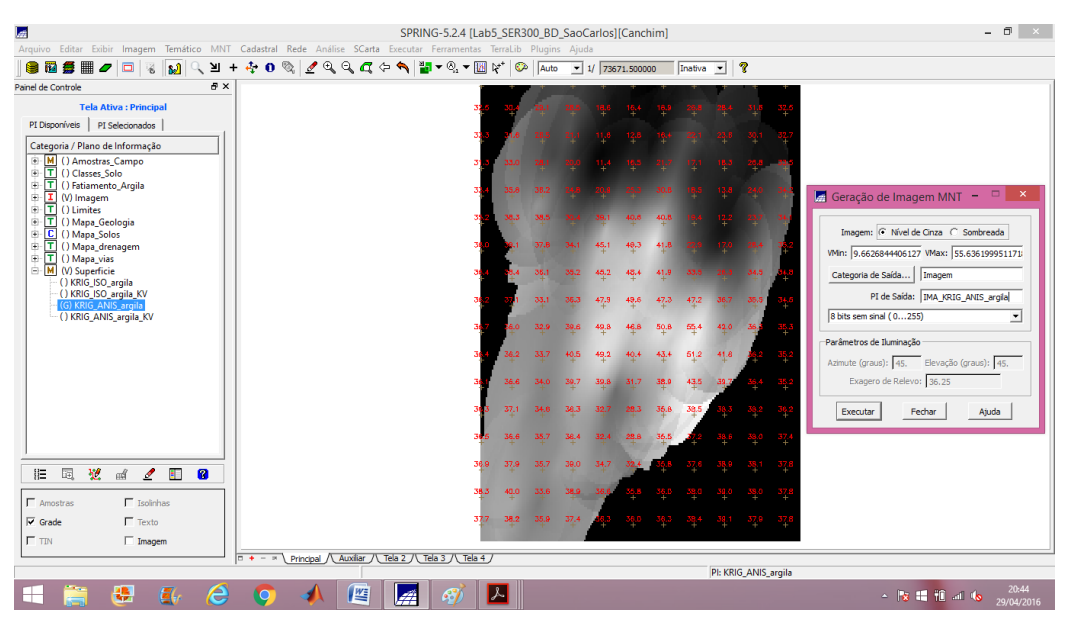

Figura 20 - Transformação da grade em imagem - grade do teor de argila

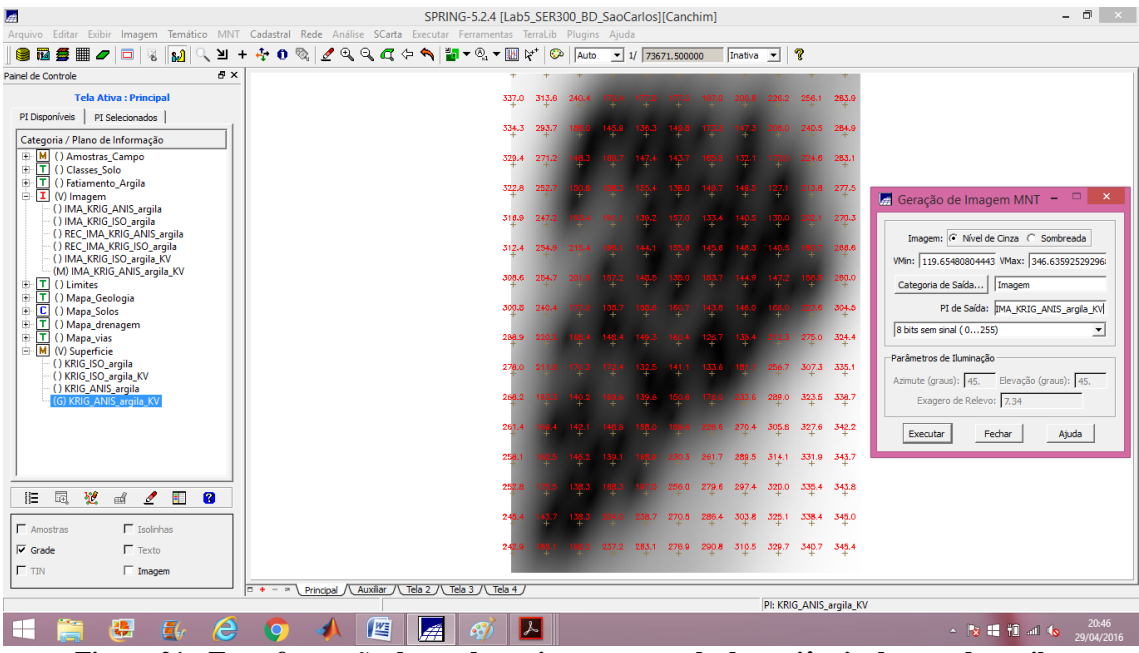

Figura 21 - Transformação da grade em imagem - grade da variância do teor de argila

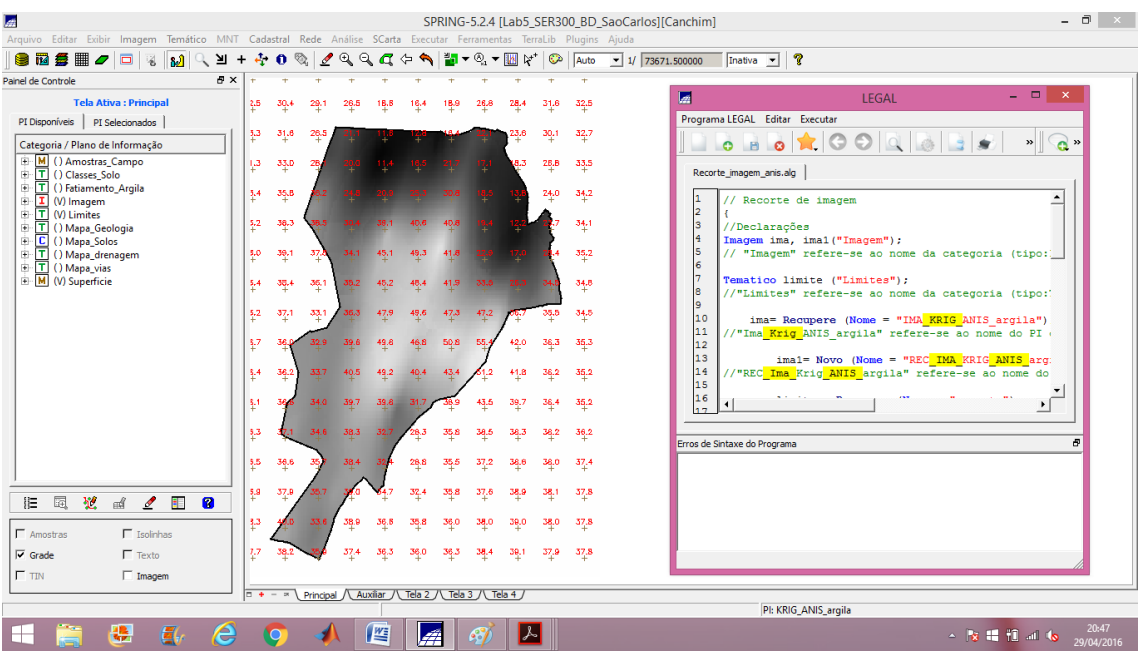

Figura 22 - Recorte da imagem da distribuição espacial do teor de argila utilizando o LEGAL

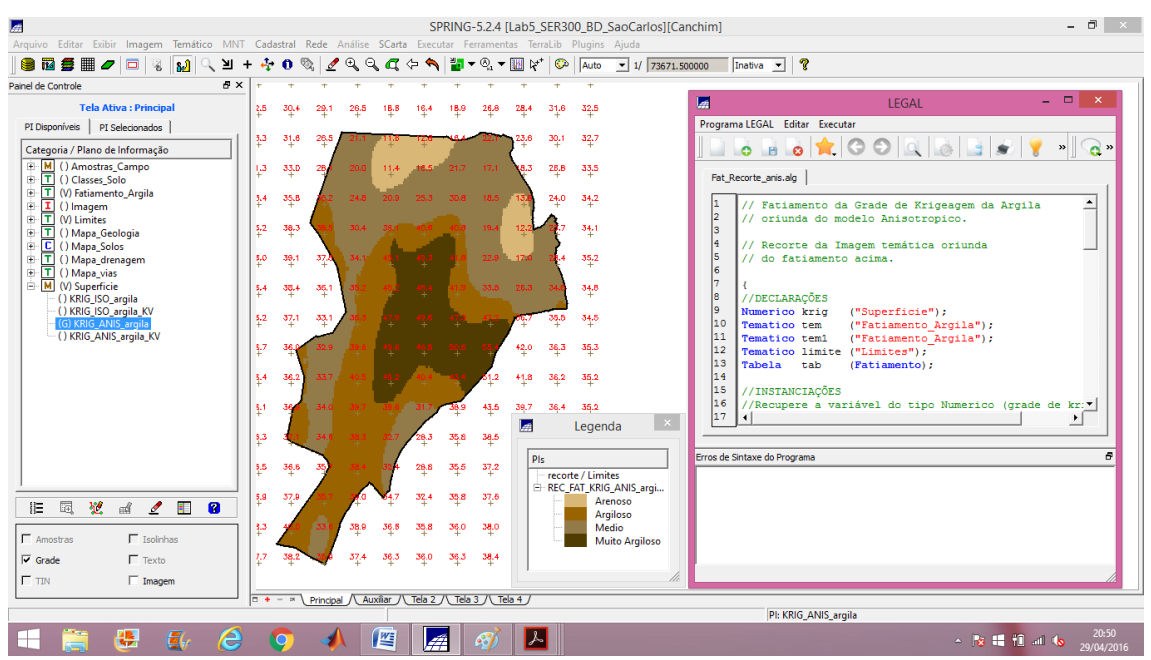

Figura 23 - Fatiamento do recorte da imagem da distribuição espacial do teor de argila utilizando o LEGAL - Mapa temático do teor de argila em Canchin - Anisotrópico

## Exercício 13. Análise dos resultados

Comparando a variabilidade espacial do teor de argila, entre o caso isotrópico e anisotrópico.

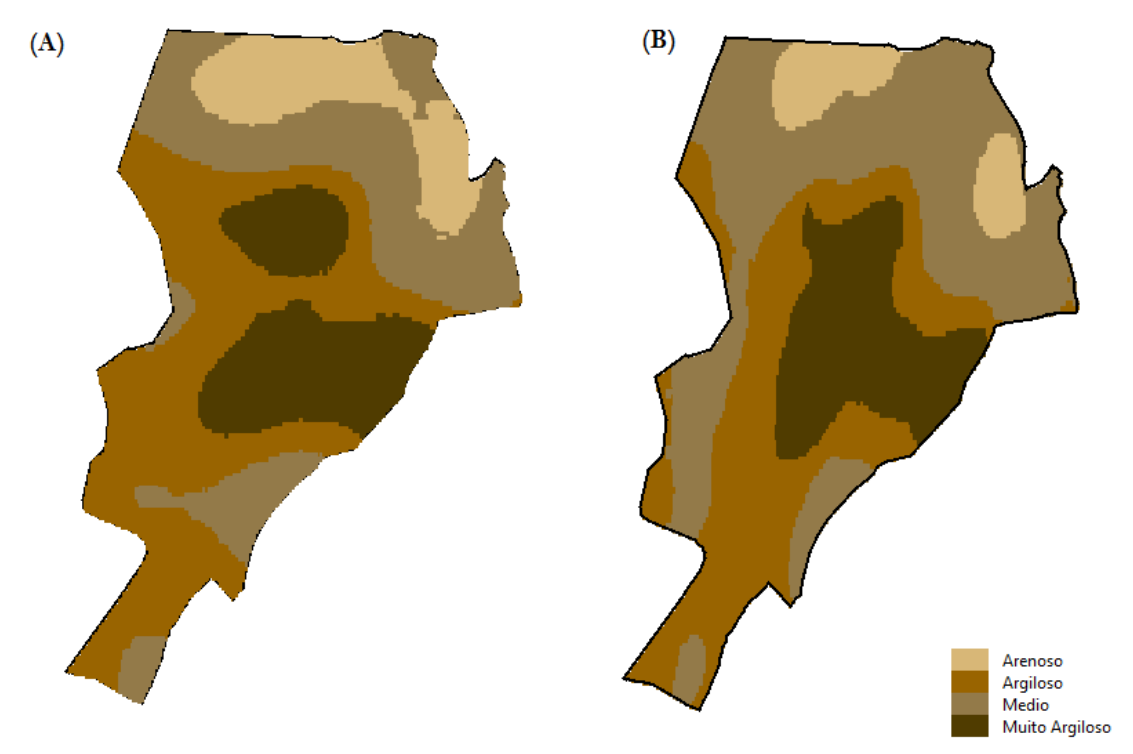

Figura 24 - Comparação do fatiamento para o (A) caso isotrópico e (B) caso anisotrópico

Computou-se o teor médio de argila para cada classe de solo, a partir das superfícies isotrópicas e anisotrópicas, e a tabela de atributos foi atualizada. Este procedimento foi realizado no LEGAL.

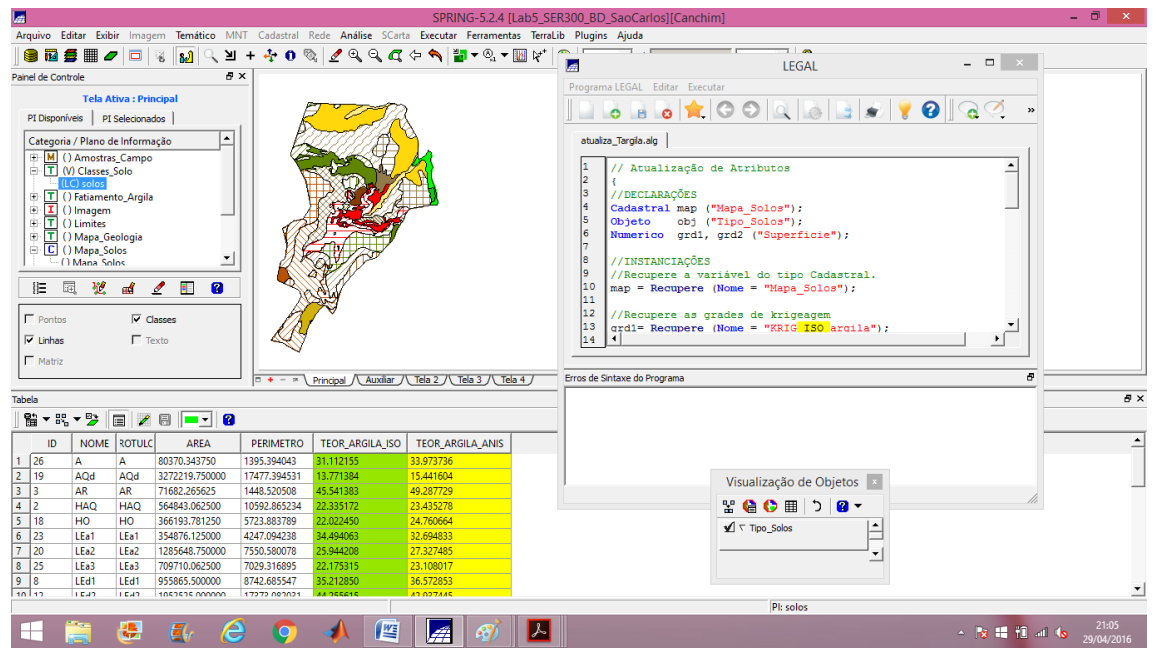

Figura 25 - Tabela de atributos com o teor médio de argila para a superfície isotrópica e anisotrópica

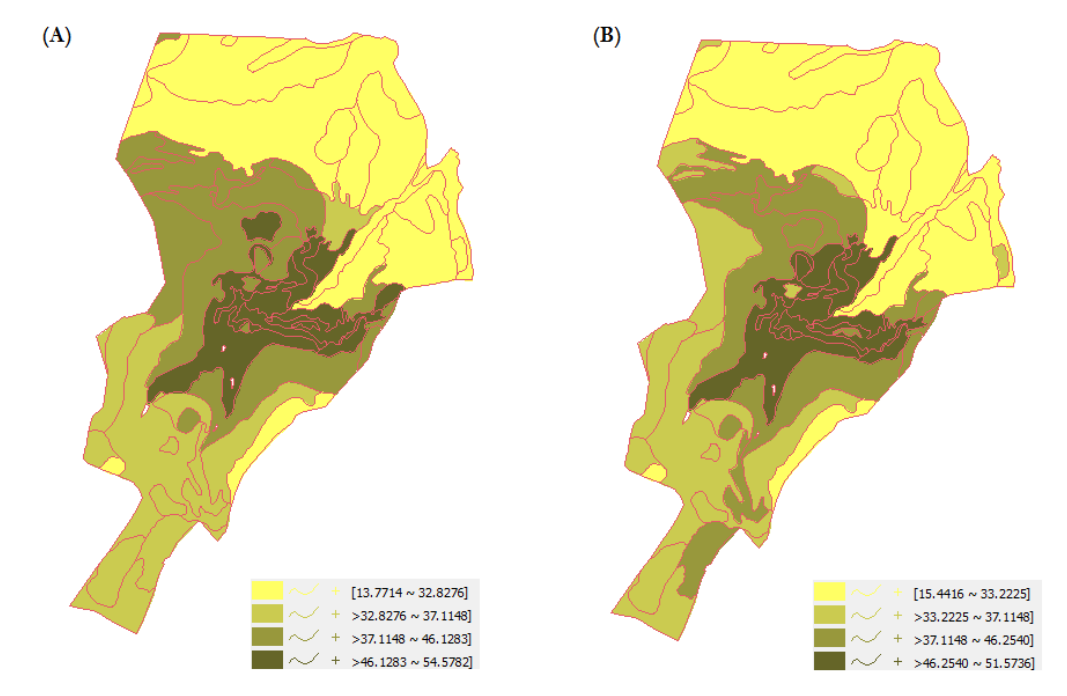

Figura 26 - Agrupamento por quartil para os atributos (A) "Teor\_Argila\_Iso" e (B) "Teor\_Argila\_Anis"

## Conclusão

Por meio deste Laboratório 5 foi possível obter conhecimentos de análise geoestatística, aplicando-os no software SPRING e analisando os seus resultados a partir das imagens, semivariogramas e relatórios gerados. Além disso, foi possível perceber que as operações utilizando geoestatística tem um bom potencial para modelar variáveis da natureza. A aplicação de krigeagem por semivariograma supondo anisotropia da variável argila e posterior relação com o tipo de solo, mostrou-se um pouco diferente do método supondo isotropia. Isso ocorreu pelo fato de que, uma vez identificado a direção preferencial da variação do parâmetro analisado por meio da geração do semivariograma de superfície é possível realizar uma estimativa mais precisa espacialmente da variável analisada.